## 8. 保証申込のお勧め

ここでは、弊社が保証申込をお勧めする工事のデータをもとに、保証申込を作成する手順についてご 説明します。

この機能では、簡単に新規・中間・継続・変更増額の保証申込の作成ができます。 保証申込のお勧めは、ネットデスクトップページ(⇒P.5)でもご確認いただけます。

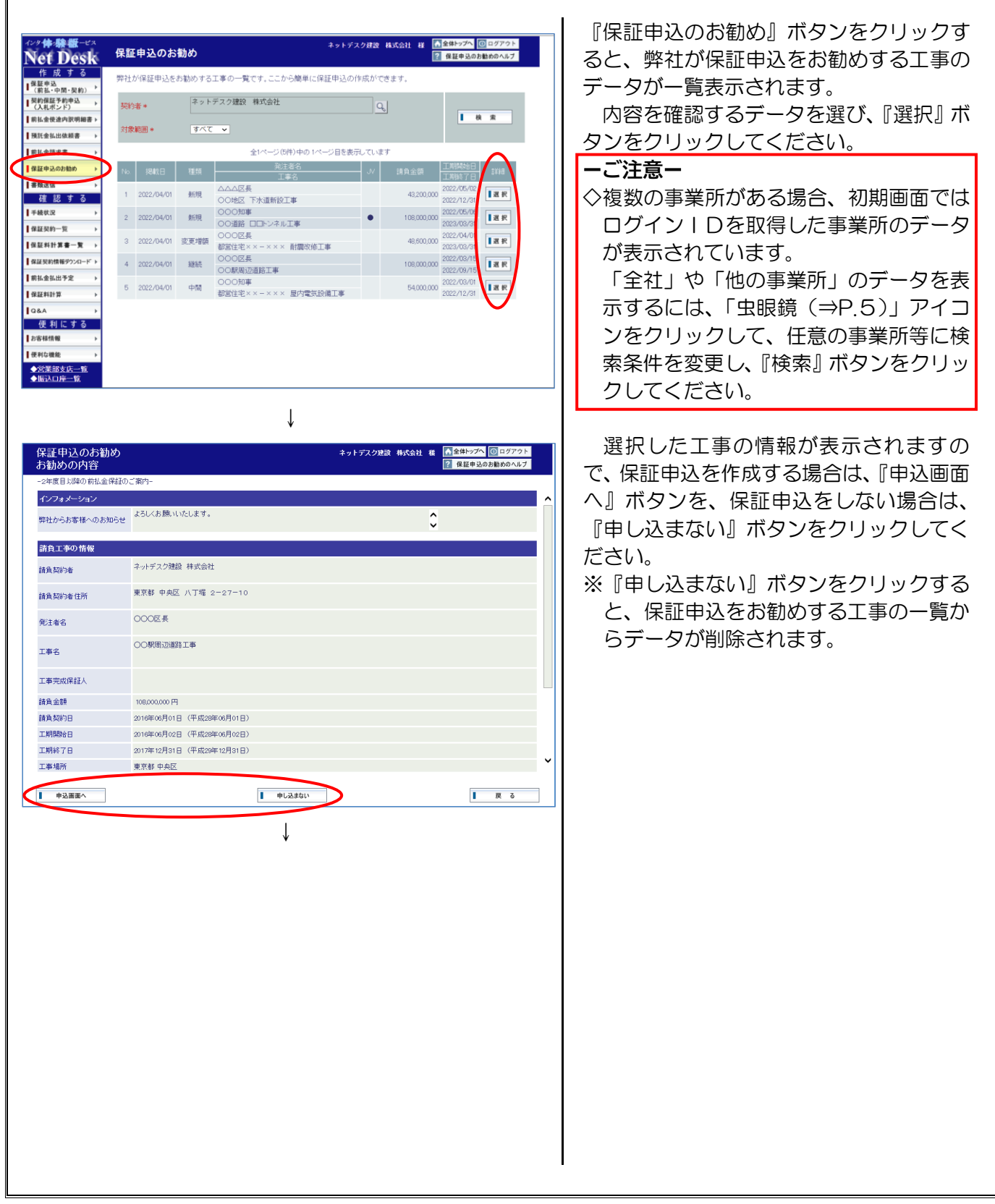

| 森山で中立<br>申込の作成(新規)<br>申込有版 > 申込確認 > 送信完了 |       |                                 | キットアメン (A) (A) (A) (A) (A) (A) (A) (A) (A) (A) |       |  |
|------------------------------------------|-------|---------------------------------|------------------------------------------------|-------|--|
| こ不明な点は申込先の                               | 営業部・  | 支店までお気軽にお問い合わせください。             |                                                |       |  |
| 請負工事の情報                                  | 保     | 王の申込内容 その他                      |                                                |       |  |
| 請負工事の情報                                  |       |                                 | 請負工事の情                                         | 報をクリア |  |
| 单独/JV                                    | 必須    | ● 単独工事 〇 JV工事                   |                                                |       |  |
| 请真契约者(全角)                                | asia. | ネットデスク建設 株式会社                   | Ĵ Q                                            |       |  |
| 請負契約者住所(全角)                              | 出領    | 東京都 中央区 八丁堀 2-27-10             | A<br>V                                         |       |  |
| 能注者名(全角)                                 | 副用    | 例〉〇〇市長                          | Ĵ Q ?                                          |       |  |
| 工事名(全角)                                  | asan  | 例) 〇〇線道路改良工事                    | n<br>V                                         |       |  |
| 情負金額(税込)                                 | 必須    | PH                              |                                                |       |  |
| 情負契約日                                    | 截續    | ØD 20191001                     | (入力例:20191001) ?                               |       |  |
| 工期開始日                                    | 必須    | ØD 20191001                     | (入力例:20191001) ?                               |       |  |
| 工期終了日                                    | 必須    | 例 20210301 面                    | (入力例:20210301)                                 |       |  |
| 工事場所                                     | 截角    | ※虫眼鏡ボタンから選択してください。              |                                                |       |  |
| 工事概要<br>(種類・構造・規模等)                      |       | ※工事概要がわかる書類を添付ファイルまた<br>入力不要です。 | はFAX等で送付していただく場合は、                             |       |  |

保証申込データ入力画面が表示されます ので、データを入力・修正してください。 後日、保証申込を作成する場合は、『保存』

ボタンをクリックしてデータをいったん保存してください。 ※データの入力から送信までの手順につい

ては、P.7~P.14をご覧ください。